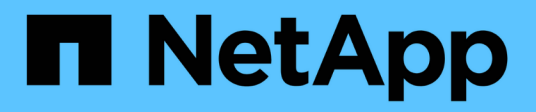

# **Getting Started**

**Cloud Insights** 

NetApp June 25, 2024

This PDF was generated from https://docs.netapp.com/us-en/cloudinsights/task\_cs\_getting\_started.html on June 25, 2024. Always check docs.netapp.com for the latest.

# **Table of Contents**

| Getting Started                                                               | . 1 |
|-------------------------------------------------------------------------------|-----|
| Getting Started with Workload Security                                        | . 1 |
| Workload Security Agent Requirements                                          | . 1 |
| Workload Security Agent Installation                                          | . 5 |
| Deleting a Workload Security Agent                                            | 11  |
| Configuring an Active Directory (AD) User Directory Collector                 | 12  |
| Configuring the ONTAP SVM Data Collector                                      | 17  |
| Configuring the Cloud Volumes ONTAP and Amazon FSx for NetApp ONTAP collector | 31  |
| User Management                                                               | 33  |
| SVM Event Rate Checker (Agent Sizing Guide)                                   | 33  |

# **Getting Started**

# **Getting Started with Workload Security**

There are configuration tasks that need to be completed before you can start using Workload Security to monitor user activity.

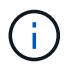

Workload Security is not available in Cloud Insights Federal Edition.

The Workload Security system uses an agent to collect access data from storage systems and user information from Directory Services servers.

You need to configure the following before you can start collecting data:

| Task                                 | Related information                                                   |
|--------------------------------------|-----------------------------------------------------------------------|
| Configure an Agent                   | Agent Requirements                                                    |
|                                      | Add Agent                                                             |
|                                      | Video: Agent Deployment                                               |
| Configure a User Directory Connector | Add User Directory Connector                                          |
|                                      | Video: Active Directory Connection                                    |
| Configure data collectors            | Click Workload Security > Collectors                                  |
|                                      | Click the data collector you want to configure.                       |
|                                      | See the Data Collector Vendor Reference section of the documentation. |
|                                      | Video: ONTAP SVM Connection                                           |
| Create Users Accounts                | Manage User Accounts                                                  |
| Troubleshooting                      | Video: Troubleshooting                                                |

Workload Security can integrate with other tools as well. For example, see this guide on integration with Splunk.

# **Workload Security Agent Requirements**

You must install an Agent in order to acquire information from your data collectors. Before you install the Agent, you should ensure that your environment meets operating system, CPU, memory, and disk space requirements.

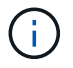

Storage Workload Security is not available in Cloud Insights Federal Edition.

| Component            | Linux Requirement                                                                                                    |
|----------------------|----------------------------------------------------------------------------------------------------|
| Operating system     | A computer running a licensed version of one of the following:<br>Red Hat Enterprise Linux 7.x, 8.x 64-bit, SELinux<br>CentOS 7.x 64-bit, SELinux<br>CentOS 8 Stream, SELinux<br>Ubuntu 20 through 22 64-bit<br>Rocky 8.x 64-bit, Rocky 9.x 64-bit, SELinux<br>SUSE Linux Enterprise Server 15 SP3, SUSE Linux Enterprise<br>Server 15 SP4, SELinux on SUSE 15 SP3<br>This computer should be running no other application-level<br>software. A dedicated server is recommended.                                                                                                    |
| Commands             | 'unzip' is required for installation. Additionally, the 'sudo su –' command is required for installation, running scripts, and uninstall.                                                                                                    |
| CPU                  | 4 CPU cores                                                                                                    |
| Memory               | 16 GB RAM                                                                                                    |
| Available disk space | <ul> <li>Disk space should be allocated in this manner:<br/>/opt/netapp 36 GB (minimum 35 GB free space after filesystem<br/>creation)</li> <li>Note: It is recommended to allocate a little extra disk space to allow<br/>for the creation of the filesystem. Ensure that there is at least 35 GB<br/>free space in the filesystem.</li> <li>If /opt is a mounted folder from a NAS storage, make sure that local<br/>users have access to this folder. Agent or Data collector may fail to<br/>install if local users do not have permission to this folder. see the<br/>troubleshooting section for more details.</li> </ul> |
| Network              | 100 Mbps to 1 Gbps Ethernet connection, static IP address, IP connectivity to all devices, and a required port to the Workload Security instance (80 or 443).                                                                                                    |

Please note: The Workload Security agent can be installed in the same machine as a Cloud Insights acquisition unit and/or agent. However, it is a best practice to install these in separate machines. In the event that these are installed on the same machine, please allocate disk space as shown below:

| Available disk space | 50-55 GB<br>For Linux, disk space should be allocated in this |
|----------------------|---------------------------------------------------------------|
|                      | manner:<br>/opt/netapp 25-30 GB<br>/var/log/netapp 25 GB      |

# Additional recommendations

• It is strongly recommended to synchronize the time on both the ONTAP system and the Agent machine using **Network Time Protocol (NTP)** or **Simple Network Time Protocol (SNTP)**.

# **Cloud Network Access Rules**

For **US-based** Workload Security environments:

| Protocol | Port | Source                     | Destination                                                                                                    | Description                             |
|----------|------|----------------------------|----------------------------------------------------------------------------------------------------|-----------------------------------------|
| TCP      | 443  | Workload Security<br>Agent | <site_name>.cs01.cl<br/>oudinsights.netapp.c<br/>om<br/><site_name>.c01.clo<br/>udinsights.netapp.co<br/>m<br/><site_name>.c02.clo<br/>udinsights.netapp.co<br/>m</site_name></site_name></site_name> | Access to Cloud<br>Insights             |
| ТСР      | 443  | Workload Security<br>Agent | gateway.c01.cloudin<br>sights.netapp.com<br>agentlogin.cs01.clou<br>dinsights.netapp.co<br>m                                                                                                    | Access to<br>authentication<br>services |

For **Europe-based** Workload Security environments:

| Protocol | Port | Source                     | Destination                                                                                                    | Description                             |
|----------|------|----------------------------|----------------------------------------------------------------------------------------------------|-----------------------------------------|
| TCP      | 443  | Workload Security<br>Agent | <site_name>.cs01-<br/>eu-<br/>1.cloudinsights.neta<br/>pp.com<br/><site_name>.c01-<br/>eu-<br/>1.cloudinsights.neta<br/>pp.com<br/><site_name>.c02-<br/>eu-<br/>1.cloudinsights.neta<br/>pp.com</site_name></site_name></site_name> | Access to Cloud<br>Insights             |
| ТСР      | 443  | Workload Security<br>Agent | gateway.c01.cloudin<br>sights.netapp.com<br>agentlogin.cs01-eu-<br>1.cloudinsights.neta<br>pp.com                                                                                                    | Access to<br>authentication<br>services |

For **APAC-based** Workload Security environments:

| Protocol | Port | Source                     | Destination                                                                                                    | Description                             |
|----------|------|----------------------------|----------------------------------------------------------------------------------------------------|-----------------------------------------|
| TCP      | 443  | Workload Security<br>Agent | <site_name>.cs01-<br/>ap-<br/>1.cloudinsights.neta<br/>pp.com<br/><site_name>.c01-<br/>ap-<br/>1.cloudinsights.neta<br/>pp.com<br/><site_name>.c02-<br/>ap-<br/>1.cloudinsights.neta<br/>pp.com</site_name></site_name></site_name> | Access to Cloud<br>Insights             |
| ТСР      | 443  | Workload Security<br>Agent | gateway.c01.cloudin<br>sights.netapp.com<br>agentlogin.cs01-ap-<br>1.cloudinsights.neta<br>pp.com                                                                                                    | Access to<br>authentication<br>services |

# In-network rules

| Protocol | Port                                     | Source                       | Destination                                                                                 | Description                                                                                                    |
|----------|------------------------------------------|------------------------------|---------------------------------------------------------------------------------------------|----------------------------------------------------------------------------------------------------|
| ТСР      | 389(LDAP)<br>636 (LDAPs / start-<br>tls) | Workload Security<br>Agent   | LDAP Server URL                                                                             | Connect to LDAP                                                                                                    |
| ТСР      | 443                                      | Workload Security<br>Agent   | Cluster or SVM<br>Management IP<br>Address (depending<br>on SVM collector<br>configuration) | API communication<br>with ONTAP                                                                                                    |
| TCP      | 35000 - 55000                            | SVM data LIF IP<br>Addresses | Workload Security<br>Agent                                                                  | Communication from<br>ONTAP to the<br>Workload Security<br>Agent for Fpolicy<br>events. These ports<br>must be opened<br>towards the<br>Workload Security<br>Agent in order for<br>ONTAP to send<br>events to it, including<br>any firewall on the<br>Workload Security<br>Agent itself (if<br>present). |
| TCP      | 7                                        | Workload Security<br>Agent   | SVM data LIF IP<br>Addresses                                                                | Echo from Agent to SVM Data LIFs                                                                                                    |

| Protocol | Port | Source                     | Destination        | Description                              |
|----------|------|----------------------------|--------------------|------------------------------------------|
| SSH      | 22   | Workload Security<br>Agent | Cluster management | Needed for<br>CIFS/SMB user<br>blocking. |

# **System Sizing**

See the Event Rate Checker documentation for information about sizing.

# **Workload Security Agent Installation**

Workload Security (formerly Cloud Secure) collects user activity data using one or more agents. Agents connect to devices in your environment and collect data that is sent to the Workload Security SaaS layer for analysis. See Agent Requirements to configure an agent VM.

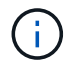

Workload Security is not available in Cloud Insights Federal Edition.

# **Before You Begin**

- The sudo privilege is required for installation, running scripts, and uninstall.
- While installing the agent, a local user *cssys* and a local group *cssys* are created on the machine. If permission settings do not allow creation of a local user, and instead require Active Directory, a user with the username *cssys* must be created in the Active Directory server.
- You can read about Cloud Insights security here.

# **Steps to Install Agent**

- 1. Log in as Administrator or Account Owner to your Workload Security environment.
- 2. Select Collectors > Agents > +Agent

The system displays the Add an Agent page:

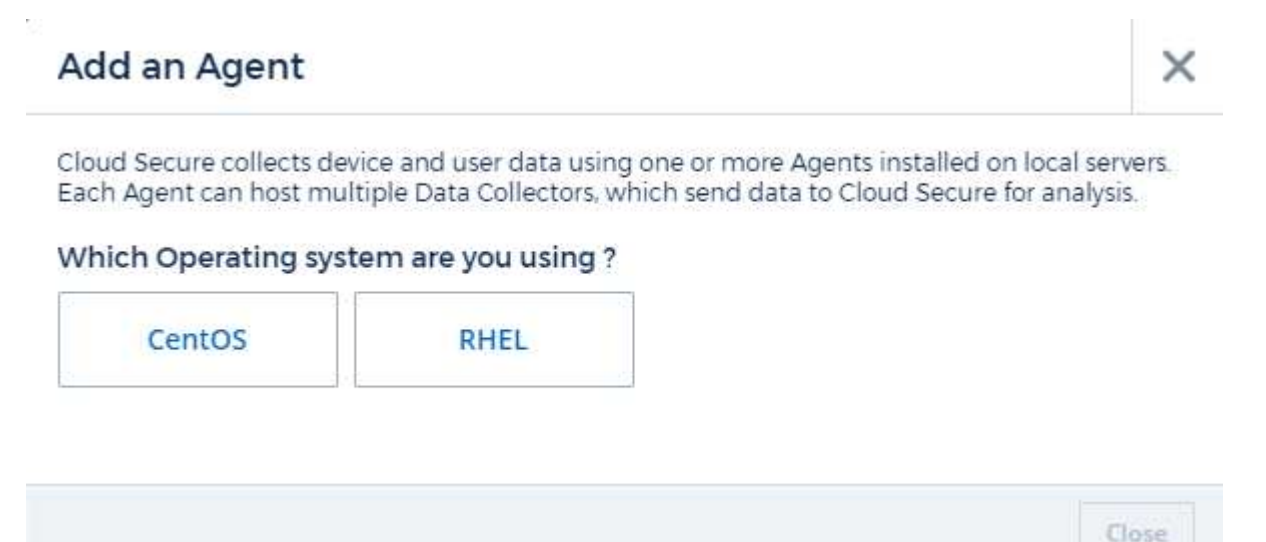

- 3. Verify that the agent server meets the minimum system requirements.
- 4. To verify that the agent server is running a supported version of Linux, click Versions Supported (i).
- 5. If your network is using proxy server, please set the proxy server details by following the instructions in the Proxy section.

| Add an Agent                                                                                                    | ×     |
|----------------------------------------------------------------------------------------------------|-------|
| Cloud Secure collects device and user data using one or more Agents installed on local server<br>Each Agent can host multiple Data Collectors, which send data to Cloud Secure for analysis.                                                                                                    | rs.   |
| Agent Server Requirements                                                                                                    |       |
| Linux Versions Supported: 🧿 Minimum Server Requirements: 🥐                                                                                                    |       |
|                                                                                                    |       |
| Installation Instructions Need                                                                                                    | негр  |
| Open up a terminal window and run the following commands:                                                                                                    |       |
| <ol> <li>If a proxy server is used, please enter these proxy server settings after editing in your p<br/>variables.</li> </ol>                                                                                                    | oroxy |
| export https_proxy='USER:PASSWORD@PROXY_SERVER:PORT'                                                                                                    | ן     |
| 2. Enter this agent installation command.                                                                                                    |       |
| <pre>token='eyJ@eXAiOiJKV1QiLCJhbGciOiJIUzM4NCJ9.eyJvbmV@aW11VG9 rZW5JZCDk1Zi@5YjU0WFjLTQwNDYtNDk1Zi@5YjU1LTdhYjZlODhmNDVlMy IsInJvbcnZlclVybCkbWluIl@sInNlcnZlclVybCI6Imh@dHBzOi8vZWc3M rZW5JZCDk1Zi@5YjU0WFjLTQwNDYtNDk1Zi@5YjU1LTdhYjZlODhmNDVlMy IsInJvbcnZlclVybCkbWluIl@sInNlcnZlclVybCI6Imh@dHBzOi8vZWc3M xYmJmLT2JhMDI@YjcMC@40DY2LWYwN2JhMDI@YjcwMSIsImlhdCI6MTY2Mz</pre> |       |
| This snippet has a unique key valid for 2 hours and for one Agent only.                                                                                                    |       |
|                                                                                                    |       |

- 6. Click the Copy to Clipboard icon to copy the installation command.
- 7. Run the installation command in a terminal window.
- 8. The system displays the following message when the installation completes successfully:

Close

O New agent detected!

#### After You Finish

- 1. You need to configure a User Directory Collector .
- 2. You need to configure one or more Data Collectors.

### **Network Configuration**

Run the following commands on the local system to open ports that will be used by Workload Security. If there is a security concern regarding the port range, you can use a lesser port range, for example *35000:35100*. Each SVM uses two ports.

#### Steps

```
1. sudo firewall-cmd --permanent --zone=public --add-port=35000-55000/tcp
```

```
2. sudo firewall-cmd --reload
```

Follow the next steps according to your platform:

#### CentOS 7.x / RHEL 7.x:

1. sudo iptables-save | grep 35000

Sample output:

```
-A IN_public_allow -p tcp -m tcp --dport 35000:55000 -m conntrack -ctstate NEW,UNTRACKED -j ACCEPT
```

#### CentOS 8.x / RHEL 8.x:

```
1. sudo firewall-cmd --zone=public --list-ports | grep 35000 (for CentOS 8)
```

Sample output:

35000-55000/tcp

### **Troubleshooting Agent Errors**

Known problems and their resolutions are described in the following table.

| Problem:                                                                                                    | Resolution:                                                                                                    |
|----------------------------------------------------------------------------------------------------|----------------------------------------------------------------------------------------------------|
| Agent installation fails to create the<br>/opt/netapp/cloudsecure/agent/logs/agent.log folder<br>and the install.log file provides no relevant<br>information. | This error occurs during bootstrapping of the agent.<br>The error is not logged in log files because it occurs<br>before logger is initialized.<br>The error is redirected to standard output, and is<br>visible in the service log using the journalctl -u<br>cloudsecure-agent.service command. This<br>command can be used for troubleshooting the issue<br>further. |

| Problem:                                                                                            | Resolution:                                                                                                    |
|----------------------------------------------------------------------------------------------------|----------------------------------------------------------------------------------------------------|
| Agent installation fails with 'This linux distribution is not supported. Exiting the installation'. | This error appears when you attempt to install the Agent on an unsupported system. See Agent Requirements.                                                                                                    |
| Agent Installation failed with the error:<br>"-bash: unzip: command not found"                      | Install unzip and then run the installation command<br>again. If Yum is installed on the machine, try "yum<br>install unzip" to install unzip software.<br>After that, re-copy the command from the Agent<br>installation UI and paste it in the CLI to execute the<br>installation again.                                                                                                    |
| Agent was installed and was running. However agent has stopped suddenly.                            | SSH to the Agent machine. Check the status of the agent service via sudo systemctl status cloudsecure-agent.service. <ol> <li>Check if the logs shows a message"Failed to start Workload Security daemon service".</li> <li>Check if cssys user exists in the Agent machine or not. Execute the following commands one by one with root permission and check if the cssys user and group exists.</li> <li>sudo id cssys</li> <li>If none exists, then a centralized monitoring policy may have deleted the cssys user.</li> <li>Create cssys user and group manually by executing the following commands.</li> <li>sudo useradd cssys</li> <li>Restart the agent service after that by executing the following command:</li> <li>sudo systemctl restart cloudsecure-agent.service</li> <li>If it is still not running, please check the other troubleshooting options.</li> </ol> |
| Unable to add more than 50 Data collectors to an Agent.                                             | Only 50 Data collectors can be added to an Agent.<br>This can be a combination of all the collector types,<br>for example, Active Directory, SVM and other<br>collectors.                                                                                                    |
| UI shows Agent is in NOT_CONNECTED state.                                                           | Steps to restart the Agent. <ol> <li>SSH to the Agent machine.</li> <li>Restart the agent service after that by executing the following command:</li> <li>sudo systemctl restart cloudsecure-agent.service</li> <li>Check the status of the agent service via sudo systemctl status cloudsecure-agent.service.</li> <li>Agent should go to CONNECTED state.</li> </ol>                                                                                                    |

| Problem:                                                                                                    | Resolution:                                                                                                    |
|----------------------------------------------------------------------------------------------------|----------------------------------------------------------------------------------------------------|
| Agent VM is behind Zscaler proxy and the agent<br>installation is failing. Because of Zscaler proxy's SSL<br>inspection, the Workload Security certificates are<br>presented as it is signed by Zscaler CA so the agent<br>is not trusting the communication.                                                                                                    | Disable SSL inspection in the Zscaler proxy for the<br>*.cloudinsights.netapp.com url. If Zscaler does SSL<br>inspection and replaces the certificates, Workload<br>Security will not work.                                                                                                    |
| While installing the agent, the installation hangs after unzipping.                                                                                                    | <ul> <li>"chmod 755 -Rf" command is failing.<br/>The command fails when the agent installation<br/>command is being run by a non-root sudo user that<br/>has files in the working directory, belonging to another<br/>user, and permissions of those files cannot be<br/>changed. Because of the failing chmod command, the<br/>rest of the installation does not execute.</li> <li>1. Create a new directory named "cloudsecure".</li> <li>2. Go to that directory.</li> <li>3. Copy and paste the full "token=</li></ul> |
| If the Agent is still not able to connect to Saas, please<br>open a case with NetApp Support. Provide the Cloud<br>Insights serial number to open a case, and attach logs<br>to the case as noted.                                                                                                    | To attach logs to the case:<br>1. Execute the following script with root permission<br>and share the output file (cloudsecure-agent-<br>symptoms.zip).<br>a. /opt/netapp/cloudsecure/agent/bin/cloudsecure-<br>agent-symptom-collector.sh<br>2. Execute the following commands one by one with<br>root permission and share the output.<br>a. id cssys<br>b. groups cssys<br>c. cat /etc/os-release                                                                                                    |
| The cloudsecure-agent-symptom-collector.sh script<br>fails with the following error.<br>[root@machine tmp]#<br>/opt/netapp/cloudsecure/agent/bin/cloudsecure-agent-<br>symptom-collector.sh<br>Collecting service log<br>Collecting application logs<br>Collecting agent configurations<br>Taking service status snapshot<br>Taking agent directory structure snapshot<br> | Zip tool is not installed<br>Install the zip tool by running the command "yum<br>install zip".<br>Then run the cloudsecure-agent-symptom-collector.sh<br>again.                                                                                                    |

| Problem:                                                                                                    | Resolution:                                                                                                    |
|----------------------------------------------------------------------------------------------------|----------------------------------------------------------------------------------------------------|
| Agent installation Fails with useradd: cannot create directory /home/cssys                                                                                                    | This error can occur if user's login directory cannot be created under /home, due to lack of permissions.                                                                                                    |
|                                                                                                    | The workaround would be to create cssys user and add its login directory manually using the following command:                                                                                                    |
|                                                                                                    | sudo useradd user_name -m -d HOME_DIR                                                                                                    |
|                                                                                                    | -m :Create the user's home directory if it does not<br>exist.<br>-d : The new user is created using HOME_DIR as the                                                                                                    |
|                                                                                                    | value for the user's login directory.                                                                                                    |
|                                                                                                    | For instance, <i>sudo useradd cssys -m -d /cssys</i> , adds a user <i>cssys</i> and creates its login directory under root.                                                                                                    |
| Agent is not running after installation.<br><i>Systemctl status cloudsecure-agent.service</i> shows the following:                                                                                                    | This can be failing because <i>cssys</i> user may not have permission to install.                                                                                                    |
| [root@demo ~]# systemctl status cloudsecure-<br>agent.service<br>agent.service – Workload Security Agent Daemon<br>Service                                                                                                    | If /opt/netapp is an NFS mount and if <i>cssys</i> user does<br>not have access to this folder, installation will fail.<br><i>cssys</i> is a local user created by the Workload Security<br>installer that may not have permission to access the<br>mounted share. |
| Loaded: loaded (/usr/lib/systemd/system/cloudsecure-<br>agent.service; enabled; vendor preset: disabled)<br>Active: activating (auto-restart) (Result: exit-code)<br>since Tue 2021-08-03 21:12:26 PDT; 2s ago<br>Process: 25889 ExecStart=/bin/bash<br>/opt/netapp/cloudsecure/agent/bin/cloudsecure-agent<br>(code=exited status=126) | You can check this by attempting to access<br>/opt/netapp/cloudsecure/agent/bin/cloudsecure-agent<br>using <i>cssys</i> user.<br>If it returns "Permission denied", installation<br>permission is not present.                                                     |
| Main PID: 25889 (code=exited, status=126),                                                                                                    | Instead of a mounted folder, install on a directory local to the machine.                                                                                                    |
| Aug 03 21:12:26 demo systemd[1]: cloudsecure-<br>agent.service: main process exited, code=exited,<br>status=126/n/a<br>Aug 03 21:12:26 demo systemd[1]: Unit cloudsecure-<br>agent.service entered failed state.<br>Aug 03 21:12:26 demo systemd[1]: cloudsecure-<br>agent.service failed.                                              |                                                                                                    |

| Problem:                                                                                                    | Resolution:                                                                                                    |
|----------------------------------------------------------------------------------------------------|----------------------------------------------------------------------------------------------------|
| Agent was initially connected via a proxy server and<br>the proxy was set during Agent installation. Now the<br>proxy server has changed. How can the Agent's proxy<br>configuration be changed? | You can edit the agent.properties to add the proxy details. Follow these steps:                                                       |
|                                                                                                    | 1. Change to the folder containing the properties file:                                                                               |
|                                                                                                    | cd /opt/netapp/cloudsecure/conf                                                                                                    |
|                                                                                                    | 2. Using your favorite text editor, open the <i>agent.properties</i> file for editing.                                                |
|                                                                                                    | 3. Add or modify the following lines:                                                                                                 |
|                                                                                                    | AGENT_PROXY_HOST=scspa1950329001.vm.netap<br>p.com<br>AGENT_PROXY_PORT=80<br>AGENT_PROXY_USER=pxuser<br>AGENT_PROXY_PASSWORD=pass1234 |
|                                                                                                    | 4. Save the file.                                                                                                    |
|                                                                                                    | 5. Restart the agent:                                                                                                    |
|                                                                                                    | sudo systemctl restart cloudsecure-agent.service                                                                                      |

# **Deleting a Workload Security Agent**

When you delete a Workload Security Agent, all the data collectors associated with the Agent must be deleted first.

# **Deleting an Agent**

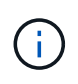

Deleting an Agent deletes all of the Data Collectors associated with the Agent. If you plan to configure the data collectors with a different agent you should create a backup of the Data Collector configurations before you delete the Agent.

#### Before you begin

1. Make sure all the data collectors associated with the agent are deleted from the Workload Security portal.

Note: Ignore this step if all the associated collectors are in STOPPED state.

#### Steps to delete an Agent:

1. SSH into the agent VM and execute the following command. When prompted, enter "y" to continue.

```
sudo /opt/netapp/cloudsecure/agent/install/cloudsecure-agent-
uninstall.sh
Uninstall CloudSecure Agent? [y|N]:
```

#### 2. Click Workload Security > Collectors > Agents

The system displays the list of configured Agents.

- 3. Click the options menu for the Agent you are deleting.
- 4. Click Delete.

The system displays the **Delete Agent** page.

5. Click **Delete** to confirm the deletion.

# Configuring an Active Directory (AD) User Directory Collector

Workload Security can be configured to collect user attributes from Active Directory servers.

#### Before you begin

- You must be a Cloud Insights Administrator or Account Owner to perform this task.
- You must have the IP address of the server hosting the Active Directory server.
- An Agent must be configured before you configure a User Directory connector.

#### Steps to Configure a User Directory Collector

- 1. In the Workload Security menu, click:
  - Collectors > User Directory Collectors > + User Directory Collector and select Active Directory

The system displays the Add User Directory screen.

Configure the User Directory Collector by entering the required data in the following tables:

| Name                  | Description                                                                             |
|-----------------------|-----------------------------------------------------------------------------------------|
| Name                  | Unique name for the user directory. For example <i>GlobalADCollector</i>                |
| Agent                 | Select a configured agent from the list                                                 |
| Server IP/Domain Name | IP address or Fully-Qualified Domain Name (FQDN) of server hosting the active directory |

| Forest Name   | Forest level of the directory structure.<br>Forest name allows both of the following formats:                                                                                                    |
|---------------|----------------------------------------------------------------------------------------------------|
|               | $x.y.z \Rightarrow$ direct domain name as you have it on your SVM. [Example: hq.companyname.com]                                                                                                    |
|               | $DC=x,DC=y,DC=z \Rightarrow$ Relative distinguished names<br>[Example: DC=hq,DC= companyname,DC=com]                                                                                                    |
|               | Or you can specify as the following:                                                                                                    |
|               | <i>OU=engineering,DC=hq,DC= companyname,DC=com</i><br>[to filter by specific OU engineering]                                                                                                    |
|               | CN=username,OU=engineering,DC=companyname,<br>DC=netapp, DC=com [to get only specific user with<br><username> from OU <engineering>]</engineering></username>                                                                                                   |
|               | CN=Acrobat<br>Users,CN=Users,DC=hq,DC=companyname,DC=com<br>,O= companyname,L=Boston,S=MA,C=US [to get all<br>Acrobat Users within the Users in that organization]                                                                                              |
|               | Trusted Active Directory domains are also supported.                                                                                                    |
| Bind DN       | User permitted to search the directory. For example:<br>username@companyname.com or<br>username@domainname.com<br>In addition, Domain Read Only permission is required.<br>User must be a member of the Security group <i>Read-</i><br>only Domain Controllers. |
| BIND password | Directory server password (i.e. password for username used in Bind DN)                                                                                                    |
| Protocol      | ldap, ldaps, ldap-start-tls                                                                                                    |
| Ports         | Select port                                                                                                    |

Add to table once link is provided:

For more details about forest names, please refer to this xref:.////

Enter the following Directory Server required attributes if the default attribute names have been modified in LDAP Directory Server. Most often these attributes names are *not* modified in LDAP Directory Server, in which case you can simply proceed with the default attribute name.

| Attributes   | Attribute name in Directory Server |
|--------------|------------------------------------|
| Display Name | name                               |
| UNIXID       | uidnumber                          |
| User Name    | uid                                |

Click Include Optional Attributes to add any of the following attributes:

| Attributes       | Attribute Name in Directory Server |
|------------------|------------------------------------|
| Email Address    | mail                               |
| Telephone Number | telephonenumber                    |
| Role             | title                              |
| Country          | со                                 |
| State            | state                              |
| Department       | departmentnumber                   |
| Photo            | photo                              |
| ManagerDN        | manager                            |
| Groups           | memberOf                           |

# **Testing Your User Directory Collector Configuration**

You can validate LDAP User Permissions and Attribute Definitions using the following procedures:

• Use the following command to validate Workload Security LDAP user permission:

```
ldapsearch -D "uid=john ,cn=users,cn=accounts,dc=dorp,dc=company,dc=com"
-W -x -LLL -o ldif-wrap=no -b "cn=accounts,dc=dorp,dc=company,dc=com" -H
ldap://vmwipaapp08.dorp.company.com
```

- Use LDAP Explorer to navigate an LDAP database, view object properties and attributes, view permissions, view an object's schema, execute sophisticated searches that you can save and re-execute.
  - Install LDAP Explorer (http://ldaptool.sourceforge.net/) or Java LDAP Explorer (http://jxplorer.org/) on any windows machine which can connect to the LDAP Server.
  - Connect to the LDAP server using the username/password of the LDAP directory server.

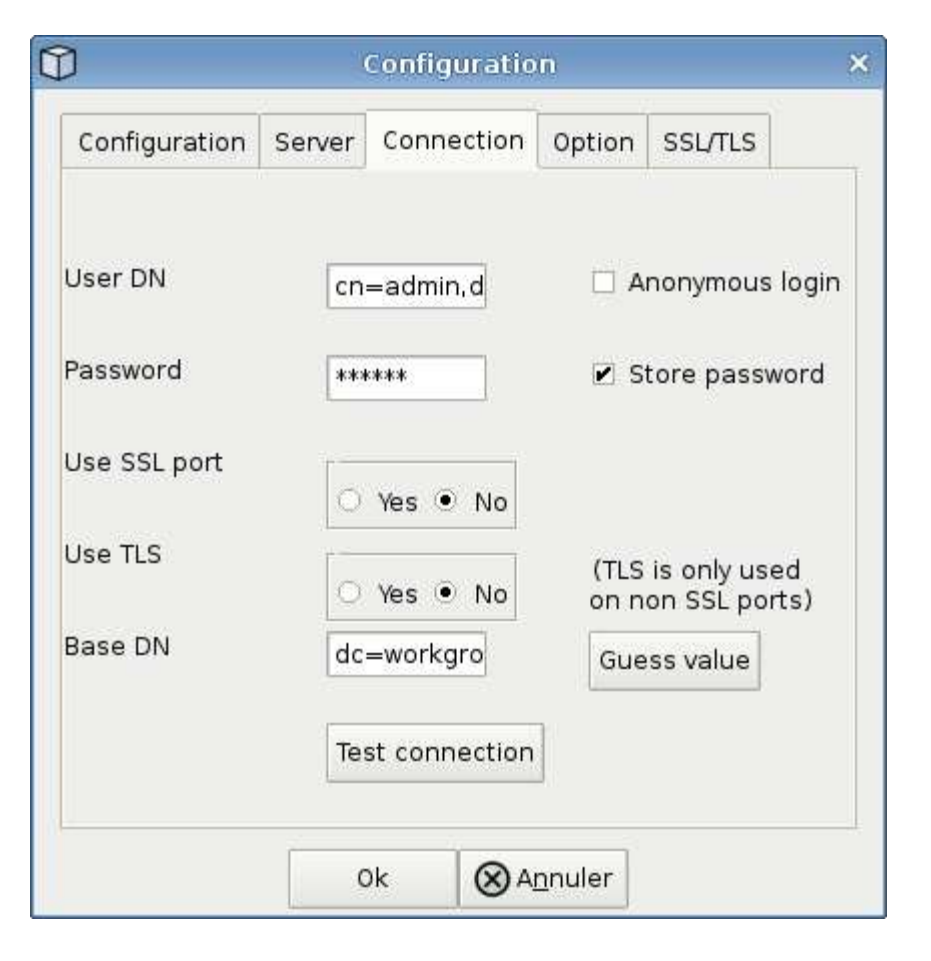

# **Troubleshooting LDAP Directory Collector Configuration Errors**

The following table describes known problems and resolutions that can occur during collector configuration:

| Problem:                                                                                                    | Resolution:                                                                                                    |
|----------------------------------------------------------------------------------------------------|----------------------------------------------------------------------------------------------------|
| Adding an LDAP Directory connector results in the<br>'Error' state. Error says, "Invalid credentials provided<br>for LDAP server".                                                          | Incorrect Bind DN or Bind Password or Search Base provided. Edit and provide the correct information.                                                                                                    |
| Adding an LDAP Directory connector results in the<br>'Error' state. Error says, "Failed to get the object<br>corresponding to<br>DN=DC=hq,DC=domainname,DC=com provided as<br>forest name." | Incorrect Search Base provided. Edit and provide the correct forest name.                                                                                                    |
| The optional attributes of domain user are not appearing in the Workload Security User Profile page.                                                                                        | This is likely due to a mismatch between the names of<br>optional attributes added in CloudSecure and the<br>actual attribute names in Active Directory. Fields are<br>case sensitive. Edit and provide the correct optional<br>attribute name(s). |
| Data collector in error state with "Failed to retrieve<br>LDAP users. Reason for failure: Cannot connect on<br>the server, the connection is null"                                          | Restart the collector by clicking on the <i>Restart</i> button.                                                                                                    |

| Problem:                                                                                                    | Resolution:                                                                                                    |
|----------------------------------------------------------------------------------------------------|----------------------------------------------------------------------------------------------------|
| Adding an LDAP Directory connector results in the<br>'Error' state.                                                                                                    | Ensure you have provided valid values for the<br>required fields (Server, forest-name, bind-DN, bind-<br>Password).<br>Ensure bind-DN input is always provided as<br>uid=ldapuser,cn=users,cn=accounts,dc=domain,dc=c<br>ompanyname,dc=com. |
| Adding an LDAP Directory connector results in the<br>'RETRYING' state. Shows error "Failed to determine<br>the health of the collector hence retrying again"                                                                                                    | Ensure correct Server IP and Search Base is provided                                                                                                    |
| While adding LDAP directory the following error is<br>shown:<br>"Failed to determine the health of the collector within 2<br>retries, try restarting the collector again(Error Code:<br>AGENT008)"                                                                                         | Ensure correct Server IP and Search Base is provided                                                                                                    |
| Adding an LDAP Directory connector results in the<br>'RETRYING' state. Shows error "Unable to define<br>state of the collector,reason Tcp command<br>[Connect(localhost:35012,None,List(),Some(,seconds)<br>,true)] failed because of<br>java.net.ConnectionException:Connection refused." | Incorrect IP or FQDN provided for the AD Server. Edit<br>and provide the correct IP address or FQDN.<br>////                                                                                                    |
| Adding an LDAP Directory connector results in the<br>'Error' state. Error says, "Failed to establish LDAP<br>connection".                                                                                                    | Incorrect IP or FQDN provided for the LDAP Server.<br>Edit and provide the correct IP address or FQDN.<br>Or<br>Incorrect value for Port provided. Try using the default<br>port values or the correct port number for the LDAP<br>server.  |
| Adding an LDAP Directory connector results in the<br>'Error' state. Error says, "Failed to load the settings.<br>Reason: Datasource configuration has an error.<br>Specific reason: /connector/conf/application.conf: 70:<br>Idap.Idap-port has type STRING rather than<br>NUMBER"         | Incorrect value for Port provided. Try using the default<br>port values or the correct port number for the AD<br>server.                                                                                                    |
| I started with the mandatory attributes, and it worked.<br>After adding the optional ones, the optional attributes<br>data is not getting fetched from AD.                                                                                                    | This is likely due to a mismatch between the optional attributes added in CloudSecure and the actual attribute names in Active Directory. Edit and provide the correct mandatory or optional attribute name.                                |
| After restarting the collector, when will the LDAP sync happen?                                                                                                    | LDAP sync will happen immediately after the collector<br>restarts. It will take approximately 15 minutes to fetch<br>user data of approximately 300K users, and is<br>refreshed every 12 hours automatically.                               |
| User Data is synced from LDAP to CloudSecure.<br>When will the data be deleted?                                                                                                    | User data is retained for 13months in case of no refresh. If the tenant is deleted then the data will be deleted.                                                                                                    |

| Problem:                                                                                                    | Resolution:                                                                                                    |
|----------------------------------------------------------------------------------------------------|----------------------------------------------------------------------------------------------------|
| LDAP Directory connector results in the 'Error' state.<br>"Connector is in error state. Service name: usersLdap.<br>Reason for failure: Failed to retrieve LDAP users.<br>Reason for failure: 80090308: LdapErr: DSID-<br>0C090453, comment: AcceptSecurityContext error,<br>data 52e, v3839" | Incorrect forest name provided. See above on how to provide the correct forest name.                                                                                                    |
| Telephone number is not getting populated in the user profile page.                                                                                                    | <ul> <li>This is most likely due to an attribute mapping problem with the Active Directory.</li> <li>1. Edit the particular Active Directory collector which is fetching the user's information from Active Directory.</li> <li>2. Notice under optional attributes, there is a field name "Telephone Number" mapped to Active Directory attribute 'telephonenumber'.</li> <li>4. Now, please use the Active Directory Explorer tool as described above to browse the LDAP Directory server and see the correct attribute name.</li> <li>3. Make sure that in LDAP Directory there is an attribute named 'telephonenumber' which has indeed the telephone number of the user.</li> <li>5. Let us say in LDAP Directory it has been modified to 'phonenumber'.</li> <li>6. Then Edit the CloudSecure User Directory collector. In optional attribute section, replace 'telephonenumber' with 'phonenumber'.</li> <li>7. Save the Active Directory collector, the collector will restart and get the telephone number of the user and display the same in the user profile page.</li> </ul> |
| If encryption certificate (SSL) is enabled on the Active<br>Directory (AD) Server, the Workload Security User<br>Directory Collector can not connect to the AD Server.                                                                                                    | Disable AD Server encryption before Configuring a<br>User Directory Collector.<br>Once the user detail is fetched it will be there for 13<br>months.<br>If the AD server gets disconnected after fetching the<br>user details, the newly added users in AD won't get<br>fetched. To fetch again the user directory collector<br>needs to be connected to AD.                                                                                                    |

# Configuring the ONTAP SVM Data Collector

Workload Security uses data collectors to collect file and user access data from devices.

# Before you begin

- This data collector is supported with the following:
  - Data ONTAP 9.2 and later versions. For best performance, use a Data ONTAP version greater than 9.13.1.
  - $\,\circ\,$  SMB protocol version 3.1 and earlier.
  - $\circ\,$  NFS protocol version 4.0 and earlier

- Flexgroup is supported from ONTAP 9.4 and later versions
- ONTAP Select is supported
- Only data type SVMs are supported. SVMs with infinite volumes are not supported.
- SVM has several sub-types. Of these, only *default*, *sync\_source*, and *sync\_destination* are supported.
- An Agent must be configured before you can configure data collectors.
- Make sure that you have a properly configured User Directory Connector, otherwise events will show encoded user names and not the actual name of the user (as stored in Active Directory) in the "Activity Forensics" page.
- For optimal performance, you should configure the FPolicy server to be on the same subnet as the storage system.
- You must add an SVM using one of the following two methods:
  - By Using Cluster IP, SVM name, and Cluster Management Username and Password. *This is the recommended method.* 
    - SVM name must be exactly as is shown in ONTAP and is case-sensitive.
  - · By Using SVM Vserver Management IP, Username, and Password
  - If you are not able or not willing to use the full Administrator Cluster/SVM Management Username and Password, you can create a custom user with lesser privileges as mentioned in the "A note about permissions" section below. This custom user can be created for either SVM or Cluster access.
    - o You can also use an AD user with a role that has at least the permissions of csrole as mentioned in "A note about permissions" section below. Also refer to the ONTAP documentation.
- Ensure the correct applications are set for the SVM by executing the following command:

clustershell::> security login show -vserver <vservername> -user-or -group-name <username>

#### Example output:

| Vserver: svmnar | ne          |                |           |        |                |
|-----------------|-------------|----------------|-----------|--------|----------------|
|                 |             |                |           |        | Second         |
| User/Group      |             | Authentication | 1         | Acct   | Authentication |
| Name            | Application | Method         | Role Name | Locked | Method         |
|                 |             |                |           |        |                |
| vsadmin         | http        | password       | vsadmin   | no     | none           |
| vsadmin         | ontapi      | password       | vsadmin   | no     | none           |
| vsadmin         | ssh         | password       | vsadmin   | no     | none           |
| 3 entries were  | displayed.  |                |           |        |                |

• Ensure that the SVM has a CIFS server configured: clustershell::> vserver cifs show

The system returns the Vserver name, CIFS server name and additional fields.

- Set a password for the SVM vsadmin user. If using custom user or cluster admin user, skip this step. clustershell::> security login password -username vsadmin -vserver svmname
- Unlock the SVM vsadmin user for external access. If using custom user or cluster admin user, skip this

step.

clustershell::> security login unlock -username vsadmin -vserver svmname

- Ensure the firewall-policy of the data LIF is set to 'mgmt' (not 'data'). Skip this step if using a dedicated management lif to add the SVM. clustershell::> network interface modify -lif <SVM\_data\_LIF\_name> -firewall-policy mgmt
- When a firewall is enabled, you must have an exception defined to allow TCP traffic for the port using the Data ONTAP Data Collector.

See Agent requirements for configuration information. This applies to on-premise Agents and Agents installed in the Cloud.

• When an Agent is installed in an AWS EC2 instance to monitor a Cloud ONTAP SVM, the Agent and Storage must be in the same VPC. If they are in separate VPCs, there must be a valid route between the VPC's.

#### **Prerequisites for User Access Blocking**

Keep the following in mind for User Access Blocking:

Cluster level credentials are needed for this feature to work.

If you are using cluster administration credentials, no new permissions are needed.

If you are using a custom user (for example, *csuser*) with permissions given to the user, then follow the steps below to give permissions to Workload Security to block user.

For csuser with cluster credentials, do the following from the ONTAP command line:

```
security login role create -role csrole -cmddirname "vserver export-policy
rule" -access all
security login role create -role csrole -cmddirname set -access all
security login role create -role csrole -cmddirname "vserver cifs session"
-access all
security login role create -role csrole -cmddirname "vserver services
access-check authentication translate" -access all
security login role create -role csrole -cmddirname "vserver name-mapping"
-access all
```

#### A Note About Permissions

#### Permissions when adding via Cluster Management IP:

If you cannot use the Cluster management administrator user to allow Workload Security to access the ONTAP SVM data collector, you can create a new user named "csuser" with the roles as shown in the commands below. Use the username "csuser" and password for "csuser" when configuring the Workload Security data collector to use Cluster Management IP.

To create the new user, log in to ONTAP with the Cluster management Administrator username/password, and execute the following commands on the ONTAP server:

security login role create -role csrole -cmddirname DEFAULT -access readonly

security login role create -role csrole -cmddirname "vserver fpolicy"
-access all
security login role create -role csrole -cmddirname "volume snapshot"
-access all -query "-snapshot cloudsecure\_\*"
security login role create -role csrole -cmddirname "event catalog"
-access all
security login role create -role csrole -cmddirname "event filter" -access
all
security login role create -role csrole -cmddirname "event notification
destination" -access all
security login role create -role csrole -cmddirname "event notification"
-access all
security login role create -role csrole -cmddirname "event notification"
-access all
security login role create -role csrole -cmddirname "event notification"
-access all

security login create -user-or-group-name csuser -application ontapi -authmethod password -role csrole security login create -user-or-group-name csuser -application ssh -authmethod password -role csrole

#### Permissions when adding via Vserver Management IP:

If you cannot use the Cluster management administrator user to allow Workload Security to access the ONTAP SVM data collector, you can create a new user named "csuser" with the roles as shown in the commands below. Use the username "csuser" and password for "csuser" when configuring the Workload Security data collector to use Vserver Management IP.

To create the new user, log in to ONTAP with the Cluster management Administrator username/password, and execute the following commands on the ONTAP server. For ease, copy these commands to a text editor and replace the <vservername> with your Vserver name before and executing these commands on ONTAP:

```
security login role create -vserver <vservername> -role csrole -cmddirname
DEFAULT -access none
```

security login role create -vserver <vservername> -role csrole -cmddirname
"network interface" -access readonly
security login role create -vserver <vservername> -role csrole -cmddirname
version -access readonly
security login role create -vserver <vservername> -role csrole -cmddirname
volume -access readonly
security login role create -vserver <vservername> -role csrole -cmddirname
vserver -access readonly

security login role create -vserver <vservername> -role csrole -cmddirname
"vserver fpolicy" -access all
security login role create -vserver <vservername> -role csrole -cmddirname
"volume snapshot" -access all

security login create -user-or-group-name csuser -application ontapi
-authmethod password -role csrole -vserver <vservername>

#### Permissions for ONTAP Autonomous Ransomware Protection

If you are using cluster administration credentials, no new permissions are needed.

If you are using a custom user (for example, *csuser*) with permissions given to the user, then follow the steps below to give permissions to Workload Security to collect ARP related information from ONTAP.

For *csuser* with cluster credentials, do the following from the ONTAP command line:

```
security login rest-role create -role arwrole -api /api/storage/volumes
-access readonly -vserver <cluster_name>
security login rest-role create -api /api/security/anti-ransomware -access
readonly -role arwrole -vserver <cluster_name>
security login create -user-or-group-name csuser -application http
-authmethod password -role arwrole
```

For more information, read about Integration with ONTAP Autonomous Ransomware Protection

#### Permissions for ONTAP Access Denied

If the Data Collector is added using cluster administration credentials, no new permissions are needed.

If the Collector is added using a custom user (for example, *csuser*) with permissions given to the user, follow the steps below to give Workload Security the necessary permission to register for Access Denied events with ONTAP.

For csuser with *cluster* credentials, execute the following commands from the ONTAP command line. Note that *csrestrole* is custom role and *csuser* is ontap custom user.

```
security login rest-role create -role csrestrole -api
/api/protocols/fpolicy -access all -vserver <cluster_name>
security login create -user-or-group-name csuser -application http
-authmethod password -role csrestrole
```

For csuser with SVM credentials, execute the following commands from the ONTAP command line:

```
security login rest-role create -role csrestrole -api
/api/protocols/fpolicy -access all -vserver <svm_name>
security login create -user-or-group-name csuser -application http
-authmethod password -role csrestrole -vserver <svm_name>
```

For more information, read about Integration with ONTAP Access Denied

### Configure the data collector

#### **Steps for Configuration**

- 1. Log in as Administrator or Account Owner to your Cloud Insights environment.
- 2. Click Workload Security > Collectors > +Data Collectors

The system displays the available Data Collectors.

3. Hover over the NetApp SVM tile and click \*+Monitor.

The system displays the ONTAP SVM configuration page. Enter the required data for each field.

#### Configuration

| Field                               | Description                                                                                                    |
|-------------------------------------|----------------------------------------------------------------------------------------------------|
| Name                                | Unique name for the Data Collector                                                                                                    |
| Agent                               | Select a configured agent from the list.                                                                                                    |
| Connect via Management IP for:      | Select either Cluster IP or SVM Management IP                                                                                                    |
| Cluster / SVM Management IP Address | The IP address for the cluster or the SVM, depending on your selection above.                                                                                                    |
| SVM Name                            | The Name of the SVM (this field is required when connecting via Cluster IP)                                                                                                    |
| Username                            | User name to access the SVM/Cluster<br>When adding via Cluster IP the options are:<br>1. Cluster-admin<br>2. 'csuser'<br>3. AD-user having similar role as csuser.<br>When adding via SVM IP the options are:<br>4. vsadmin<br>5. 'csuser'<br>6. AD-username having similar role as csuser. |

| Password                                       | Password for the above user name                                                                                                    |
|------------------------------------------------|----------------------------------------------------------------------------------------------------|
| Filter Shares/Volumes                          | Choose whether to include or exclude Shares /<br>Volumes from event collection                                                                                                    |
| Enter complete share names to exclude/include  | Comma-separated list of shares to exclude or include (as appropriate) from event collection                                                                                                    |
| Enter complete volume names to exclude/include | Comma-separated list of volumes to exclude or include (as appropriate) from event collection                                                                                                    |
| Monitor Folder Access                          | When checked, enables events for folder access<br>monitoring. Note that folder create/rename and delete<br>will be monitored even without this option selected.<br>Enabling this will increase the number of events<br>monitored.                                                                |
| Set ONTAP Send Buffer size                     | Sets the ONTAP Fpolicy send buffer size. If an<br>ONTAP version prior to 9.8p7 is used and<br>performance issue is seen, then the ONTAP send<br>buffer size can be altered to get improved ONTAP<br>performance. Contact NetApp Support if you do not<br>see this option and wish to explore it. |

#### After you finish

• In the Installed Data Collectors page, use the options menu on the right of each collector to edit the data collector. You can restart the data collector or edit data collector configuration attributes.

### **Recommended Configuration for Metro Cluster**

The following is recommended for Metro Cluster:

- 1. Connect two data collectors, one to the source SVM and another to the destination SVM.
- 2. The data collectors should be connected by Cluster IP.
- 3. At any moment of time, one data collector should be in running, another will be in error.

The current 'running' SVM's data collector will show as *Running*. The current 'stopped' SVM's data collector will show as *Error*.

- 4. Whenever there is a switchover, the state of the data collector will change from 'running' to 'error' and vice versa.
- 5. It will take up to two minutes for the data collector to move from Error state to Running state.

# **Service Policy**

If using service policy from ONTAP version 9.9.1, in order to connect to the Data Source Collector, the *data-fpolicy-client* service is required along with the data service *data-nfs*, and/or *data-cifs*.

Example:

```
Testcluster-1::*> net int service-policy create -policy only_data_fpolicy
-allowed-addresses 0.0.0.0/0 -vserver aniket_svm
-services data-cifs,data-nfs,data,-core,data-fpolicy-client
(network interface service-policy create)
```

In versions of ONTAP prior to 9.9.1, data-fpolicy-client need not be set.

# **Play-Pause Data Collector**

2 new operations are now shown on kebab menu of collector (PAUSE and RESUME).

If the Data Collector is in *Running* state, you can Pause collection. Open the "three dots" menu for the collector and select PAUSE. While the collector is paused, no data is gathered from ONTAP, and no data is sent from the collector to ONTAP. This means no Fpolicy events will flow from ONTAP to the data collector, and from there to Cloud Insights.

Note that if any new volumes, etc. are created on ONTAP while the collector is Paused, Workload Security won't gather the data and those volumes, etc. will not be reflected in dashboards or tables.

Keep the following in mind:

- Snapshot purge won't happen as per the settings configured on a paused collector.
- EMS events (like ONTAP ARP) won't be processed on a paused collector. This means if ONTAP identifies a ransomware attack, Cloud Insights Workload Security won't be able to acquire that event.
- Health notifications emails will NOT be sent for a paused collector.
- Manual or Automatic actions (such as Snapshot or User Blocking) will not be supported on a paused collector.
- On agent or collector upgrades, agent VM restarts/reboots, or agent service restart, a paused collector will remain in *Paused* state.
- If the data collector is in *Error* state, the collector cannot be changed to *Paused* state. The Pause button will be enabled only if the state of the collector is *Running*.
- If the agent is disconnected, the collector cannot be changed to *Paused* state. The collector will go into *Stopped* state and the Pause button will be disabled.

### Troubleshooting

Known problems and their resolutions are described in the following table.

In the case of an error, click on more detail in the Status column for detail about the error.

### Installed Data Collectors

| Name    | Status            | Туре      | Agent    |
|---------|-------------------|-----------|----------|
| 9.8_vs1 | Error more detail | ONTAP SVM | agent-11 |

| Problem:                                                                                                    | Resolution:                                                                                                    |
|----------------------------------------------------------------------------------------------------|----------------------------------------------------------------------------------------------------|
| Data Collector runs for some time and stops after a random time, failing with: "Error message: Connector is in error state. Service name: audit. Reason for failure: External fpolicy server overloaded." | The event rate from ONTAP was much higher than<br>what the Agent box can handle. Hence the connection<br>got terminated.                                                                        |
|                                                                                                    | check the peak traffic in CloudSecure when the<br>disconnection happened. This you can check from the<br><b>CloudSecure &gt; Activity Forensics &gt; All Activity</b><br>page.                  |
|                                                                                                    | If the peak aggregated traffic is higher than what the<br>Agent Box can handle, then please refer to the Event<br>Rate Checker page on how to size for Collector<br>deployment in an Agent Box. |
|                                                                                                    | If the Agent was installed in the Agent box prior to 4<br>March 2021, run the following commands in the Agent<br>box:                                                                           |
|                                                                                                    | echo 'net.core.rmem_max=8388608' >><br>/etc/sysctl.conf<br>echo 'net.ipv4.tcp_rmem = 4096 2097152 8388608'<br>>> /etc/sysctl.conf<br>sysctl -p                                                  |
|                                                                                                    | Restart the collector from the UI after resizing.                                                                                                    |

| Problem:                                                                                                    | Resolution:                                                                                                    |
|----------------------------------------------------------------------------------------------------|----------------------------------------------------------------------------------------------------|
| Collector reports Error Message: "No local IP address<br>found on the connector that can reach the data<br>interfaces of the SVM". | This is most likely due to a networking issue on the ONTAP side. Please follow these steps:                                                                                                    |
|                                                                                                    | 1. Ensure that there are no firewalls on the SVM data<br>lif or the management lif which are blocking the<br>connection from the SVM.                                                                                                    |
|                                                                                                    | 2. When adding an SVM via a cluster management IP, please ensure that the data lif and management lif of the SVM are pingable from the Agent VM. In case of issues, check the gateway, netmask and routes for the lif.                                                                                                    |
|                                                                                                    | You can also try logging in to the cluster via ssh using<br>the cluster management IP, and ping the Agent IP.<br>Make sure that the agent IP is pingable:                                                                                                    |
|                                                                                                    | network ping -vserver <vserver name=""> -destination<br/><agent ip=""> -lif <lif name=""> -show-detail</lif></agent></vserver>                                                                                                    |
|                                                                                                    | If not pingable, make sure the network settings in ONTAP are correct, so that the Agent machine is pingable.                                                                                                    |
|                                                                                                    | 3. If you have tried connecting via Cluster IP and it is<br>not working, try connecting directly via SVM IP. Please<br>see above for the steps to connect via SVM IP.                                                                                                    |
|                                                                                                    | 4. While adding the collector via SVM IP and vsadmin<br>credentials, check if the SVM Lif has Data plus Mgmt<br>role enabled. In this case ping to the SVM Lif will<br>work, however SSH to the SVM Lif will not work.<br>If yes, create an SVM Mgmt Only Lif and try<br>connecting via this SVM management only Lif.     |
|                                                                                                    | 5. If it is still not working, create a new SVM Lif and try connecting through that Lif. Make sure that the subnet mask is correctly set.                                                                                                    |
|                                                                                                    | <ul> <li>6. Advanced Debugging:</li> <li>a) Start a packet trace in ONTAP.</li> <li>b) Try to connect a data collector to the SVM from CloudSecure UI.</li> <li>c) Wait till the error appears. Stop the packet trace in ONTAP.</li> <li>d) Open the packet trace from ONTAP. It is available at this location</li> </ul> |
|                                                                                                    | https:// <cluster_mgmt_ip>/spi/<clustername>/etc/log/p<br/>acket_traces/</clustername></cluster_mgmt_ip>                                                                                                    |
|                                                                                                    | e) Make sure there is a SYN from ONTAP to the<br>Agent box.<br>f) If there is no SYN from ONTAP then it is an issue                                                                                                    |

| Problem:                                                                                                    | Resolution:                                                                                                    |
|----------------------------------------------------------------------------------------------------|----------------------------------------------------------------------------------------------------|
| Message: "Failed to determine ONTAP type for<br>[hostname: <ip address="">. Reason: Connection error<br/>to Storage System <ip address="">: Host is unreachable<br/>(Host unreachable)"</ip></ip> | <ol> <li>Verify that the correct SVM IP Management<br/>address or Cluster Management IP has been<br/>provided.</li> <li>SSH to the SVM or the Cluster to which you are<br/>intending to connect. Once you are connected ensure<br/>that the SVM or the Cluster name is correct.</li> </ol> |

| Problem:                                                                                                    | Resolution:                                                                                                    |
|----------------------------------------------------------------------------------------------------|----------------------------------------------------------------------------------------------------|
| Error Message: "Connector is in error state.<br>Service.name: audit. Reason for failure: External<br>fpolicy server terminated." | 1. It is most likely that a firewall is blocking the necessary ports in the agent machine. Verify the port range 35000-55000/tcp is opened for the agent machine to connect from the SVM. Also ensure that there are no firewalls enabled from the ONTAP side blocking communication to the agent machine. |
|                                                                                                    | 2. Type the following command in the Agent box and ensure that the port range is open.                                                                                                    |
|                                                                                                    | sudo iptables-save   grep 3500*                                                                                                    |
|                                                                                                    | Sample output should look like:                                                                                                    |
|                                                                                                    | -A IN_public_allow -p tcp -m tcpdport 35000 -m<br>conntrack -ctstate NEW -j ACCEPT                                                                                                    |
|                                                                                                    | 3. Login to SVM, enter the following commands and<br>check that no firewall is set to block the<br>communication with ONTAP.                                                                                                    |
|                                                                                                    | system services firewall show<br>system services firewall policy show                                                                                                    |
|                                                                                                    | Check firewall commands on the ONTAP side.                                                                                                    |
|                                                                                                    | 4. SSH to the SVM/Cluster which you want to monitor.<br>Ping the Agent box from the SVM data lif (with CIFS,<br>NFS protocols support) and ensure that ping is<br>working:                                                                                                    |
|                                                                                                    | network ping -vserver <vserver name=""> -destination<br/><agent ip=""> -lif <lif name=""> -show-detail</lif></agent></vserver>                                                                                                    |
|                                                                                                    | If not pingable, make sure the network settings in<br>ONTAP are correct, so that the Agent machine is<br>pingable.                                                                                                    |
|                                                                                                    | 5.If a single SVM is added twice added to a tenant via 2 data collectors, then this error will be shown. Delete one of the data collectors thru the UI. Then restart the other data collector thru the UI. Then the data collector will show "RUNNING" status and will start receiving events from SVM.    |
|                                                                                                    | Basically, in a tenant, 1 SVM should be added only<br>once, via 1 data collector. 1 SVM should not added<br>twice via 2 data collectors.                                                                                                    |
|                                                                                                    | 6. In instances where the same SVM was added in<br>two different Workload Security environments<br>(tenants), the last one will always succeed. The<br>second collector will configure fpolicy with its own IP<br>address and kick out the first one. So the collector in                                  |

| Problem:                                                                                                    | Resolution:                                                                                                    |
|----------------------------------------------------------------------------------------------------|----------------------------------------------------------------------------------------------------|
| No events seen in activity page.                                                                                                    | 1. Check if ONTAP collector is in "RUNNING" state. If yes, then ensure that some cifs events are being generated on the cifs client VMs by opening some files.                                                                                                    |
|                                                                                                    | <ul> <li>2. If no activities are seen, please login to the SVM and enter the following command.</li> <li><i>SVM&gt;event log show -source fpolicy</i></li> <li>Please ensure that there are no errors related to fpolicy.</li> </ul>                                                                                                    |
|                                                                                                    | <ul> <li>3. If no activities are seen, please login to the SVM.</li> <li>Enter the following command</li> <li><i>SVM&gt;fpolicy show</i></li> <li>Check if the fpolicy policy named with prefix</li> <li>"cloudsecure_" has been set and status is "on". If not set, then most likely the Agent is unable to execute the commands in the SVM. Please ensure all the prerequisites as described in the beginning of the page have been followed.</li> </ul> |
| SVM Data Collector is in error state and Errror<br>message is "Agent failed to connect to the collector"                                                                                              | <ol> <li>Most likely the Agent is overloaded and is unable to<br/>connect to the Data Source collectors.</li> <li>Check how many Data Source collectors are<br/>connected to the Agent.</li> <li>Also check the data flow rate in the "All Activity"<br/>page in the UI.</li> <li>If the number of activities per second is significantly<br/>high, install another Agent and move some of the<br/>Data Source Collectors to the new Agent.</li> </ol>     |
| SVM Data Collector shows error message as<br>"fpolicy.server.connectError: Node failed to establish a<br>connection with the FPolicy server "12.195.15.146" (<br>reason: "Select Timed out")"         | Firewall is enabled in SVM/Cluster. So fpolicy engine<br>is unable to connect to fpolicy server.<br>CLIs in ONTAP which can be used to get more<br>information are:<br>event log show -source fpolicy which shows the error<br>event log show -source fpolicy -fields                                                                                                    |
|                                                                                                    | event, action, description which shows more details.<br>Check firewall commands on the ONTAP side.                                                                                                    |
| Error Message: "Connector is in error state. Service<br>name:audit. Reason for failure: No valid data interface<br>(role: data,data protocols: NFS or CIFS or both,<br>status: up) found on the SVM." | Ensure there is an operational interface (having role as data and data protocol as CIFS/NFS.                                                                                                    |

| Problem:                                                                                                    | Resolution:                                                                                                    |
|----------------------------------------------------------------------------------------------------|----------------------------------------------------------------------------------------------------|
| The data collector goes into Error state and then goes<br>into RUNNING state after some time, then back to<br>Error again. This cycle repeats.                                                                                                | <ul> <li>This typically happens in the following scenario:</li> <li>1. There are multiple data collectors added.</li> <li>2. The data collectors which show this kind of behavior will have 1 SVM added to these data collectors. Meaning 2 or more data collectors are connected to 1 SVM.</li> <li>3. Ensure 1 data collector connects to only 1 SVM.</li> <li>4. Delete the other data collectors which are connected to the same SVM.</li> </ul>                                                                                                    |
| Connector is in error state. Service name: audit.<br>Reason for failure: Failed to configure (policy on SVM<br>svmname. Reason: Invalid value specified for 'shares-<br>to-include' element within 'fpolicy.policy.scope-modify:<br>"Federal' | The share names need to be given without any quotes. Edit the ONTAP SVM DSC configuration to correct the share names.<br><i>Include and exclude shares</i> is not intended for a long list of share names. Use filtering by volume instead if you have a large number of shares to include or exclude.                                                                                                    |
| There are existing fpolicies in the Cluster which are<br>unused. What should be done with those prior to<br>installation of Workload Security?                                                                                                | It is recommended to delete all existing unused fpolicy<br>settings even if they are in disconnected state.<br>Workload Security will create fpolicy with the prefix<br>"cloudsecure_". All other unused fpolicy configurations<br>can be deleted.<br>CLI command to show fpolicy list:<br><i>fpolicy show</i><br>Steps to delete fpolicy configurations:<br><i>fpolicy disable -vserver <svmname> -policy-name</svmname></i><br><i><policy_name></policy_name></i><br><i>fpolicy policy scope delete -vserver <svmname> -policy-name</svmname></i><br><i>-policy-name <policy_name></policy_name></i><br><i>fpolicy policy delete -vserver <svmname> -policy<br/>-name <policy_name></policy_name></svmname></i><br><i>fpolicy policy delete -vserver <svmname> -policy<br/>-name <policy_name></policy_name></svmname></i><br><i>fpolicy policy event delete -vserver <svmname> -policy<br/>-name <policy_name></policy_name></svmname></i><br><i>fpolicy policy event delete -vserver <svmname> -policy<br/>-name <policy -vserver="" <svmname="" delete="" event=""> -event-name <event_list><br/><i>fpolicy policy external-engine delete -vserver<br/><svmname> -engine-name <engine_name></engine_name></svmname></i></event_list></policy></svmname></i> |
| After enabling Workload Security, ONTAP<br>performance is impacted: Latency becomes<br>sporadically high, IOPs become sporadically low.                                                                                                    | While using ONTAP with Workload Security<br>sometimes latency issues can be seen in ONTAP.<br>There are a number of possible reasons for this as<br>noted in the following: 1372994, 1415152, 1438207,<br>1479704, 1354659. All of these issues are fixed in<br>ONTAP 9.13.1 and later; it is strongly recommended<br>to use one of these later versions.                                                                                                    |

| Problem:                                                                                                    | Resolution:                                                                                                    |
|----------------------------------------------------------------------------------------------------|----------------------------------------------------------------------------------------------------|
| Data collector is in error, shows this error message.<br>"Error: Connector is in error state. Service name:<br>audit. Reason for failure: Failed to configure policy on<br>SVM svm_test. Reason: Missing value for zapi field:<br>events. " | Start with a new SVM with only NFS service<br>configured.<br>Add an ONTAP SVM data collector in Workload<br>Security. CIFS is configured as an allowed protocol for<br>the SVM while adding the ONTAP SVM Data Collector<br>in Workload Security.<br>Wait until the Data collector in Workload Security<br>shows an error.<br>Since the CIFS server is NOT configured on the SVM,<br>this error as shown in the left is shown by Workload<br>Security.<br>Edit the ONTAP SVM data collector and un-check<br>CIFs as allowed protocol. Save the data collector. It<br>will start running with only NFS protocol enabled.                                                                                                    |
| Data Collector shows the error message:<br>"Error: Failed to determine the health of the collector<br>within 2 retries, try restarting the collector again (Error<br>Code: AGENT008)".                                                      | <ol> <li>On the Data Collectors page, scroll to the right of<br/>the data collector giving the error and click on the 3<br/>dots menu. Select <i>Edit</i>.</li> <li>Enter the password of the data collector again.</li> <li>Save the data collector by pressing on the <i>Save</i><br/>button.</li> <li>Data Collector will restart and the error should be<br/>resolved.</li> <li>The Agent machine may not enough CPU or RAM<br/>headroom, that is why the DSCs are failing.</li> <li>Please check the number of Data Collectors which are<br/>added to the Agent in the machine.</li> <li>If it is more than 20, please increase the CPU and<br/>RAM capacity of the Agent machine.</li> <li>Once the CPU and RAM is increased, the DSCs will<br/>get into Initializing and then to Running state<br/>automatically.</li> <li>Look into the sizing guide on this page.</li> </ol> |

If you are still experiencing problems, reach out to the support links mentioned in the **Help > Support** page.

# Configuring the Cloud Volumes ONTAP and Amazon FSx for NetApp ONTAP collector

Workload Security uses data collectors to collect file and user access data from devices.

# **Cloud Volumes ONTAP Storage Configuration**

See the OnCommand Cloud Volumes ONTAP Documentation to configure a single-node / HAAWS instance to host the Workload Security Agent:

https://docs.netapp.com/us-en/cloud-manager-cloud-volumes-ontap/index.html

After the configuration is complete, follow the steps to setup your SVM: https://docs.netapp.com/us-en/cloudinsights/task\_add\_collector\_svm.html

# **Supported Platforms**

- Cloud Volumes ONTAP, supported in all the available cloud service providers wherever available. For example: Amazon, Azure, Google Cloud.
- ONTAP Amazon FSx

# **Agent Machine Configuration**

The agent machine must be configured in the respective subnets of the cloud Service providers. Read more about network access in the [Agent Requirements].

Below are the steps for Agent installation in AWS. Equivalent steps, as applicable to the cloud service provider, can be followed in Azure or Google Cloud for the installation.

In AWS, use the following steps to configure the machine to be used as a Workload Security Agent:

Use the following steps to configure the machine to be used as a Workload Security Agent:

#### Steps

- 1. Log in to the AWS console and navigate to EC2-Instances page and select Launch instance.
- 2. Select a RHEL or CentOS AMI with the appropriate version as mentioned in this page: https://docs.netapp.com/us-en/cloudinsights/concept\_cs\_agent\_requirements.html
- 3. Select the VPC and Subnet that the Cloud ONTAP instance resides in.
- 4. Select *t2.xlarge* (4 vcpus and 16 GB RAM) as allocated resources.
  - a. Create the EC2 instance.
- 5. Install the required Linux packages using the YUM package manager:
  - a. Install wget and unzip native Linux packages.

### Install the Workload Security Agent

- 1. Log in as Administrator or Account Owner to your Cloud Insights environment.
- 2. Navigate to Workload Security Collectors and click the Agents tab.
- 3. Click **+Agent** and specify RHEL as the target platform.
- 4. Copy the Agent Installation command.
- 5. Paste the Agent Installation command into the RHEL EC2 instance you are logged in to. This installs the Workload Security agent, providing all of the Agent Prerequisites are met.

For detailed steps please refer to this xref:./ https://docs.netapp.com/us-en/cloudinsights/task\_cs\_add\_agent.html#steps-to-install-agent

# Troubleshooting

Known problems and their resolutions are described in the following table.

| Problem | Resolution |
|---------|------------|
|---------|------------|

| "Workload Security: Failed to determine ONTAP type<br>for Amazon FxSN data collector" error is shown by the<br>Data Collector.<br>Customer is unable to add new Amazon FSxN data<br>collector into Workload Security. Connection to FSxN<br>cluster on port 443 from the agent is timing out.<br>Firewall and AWS security groups have the required<br>rules enabled to allow communication. An agent is<br>already deployed and is in the same AWS account as<br>well. This same agent is used to connect and monitor<br>the remaining NetApp devices (and all of them are<br>working). | Solve this issue by adding fsxadmin LIF network<br>segment to agent's security rule.<br>Allowed all ports if you are not sure about the ports. |
|----------------------------------------------------------------------------------------------------|----------------------------------------------------------------------------------------------------|
|----------------------------------------------------------------------------------------------------|----------------------------------------------------------------------------------------------------|

# **User Management**

Workload Security user accounts are managed through Cloud Insights.

Cloud Insights provides four user account levels: Account Owner, Administrator, User, and Guest. Each account is assigned specific permission levels. A User account that has Administrator privileges can create or modify users, and assign each user one of the following Workload Security roles:

| Role          | Workload Security Access                                                                                                    |
|---------------|----------------------------------------------------------------------------------------------------|
| Administrator | Can perform all Workload Security functions, including<br>those for Alerts, Forensics, data collectors, automated<br>response policies, and APIs for Workload Security.<br>An Administrator can also invite other users but can<br>only assign Workload Security roles. |
| User          | Can view and manage Alerts and view Forensics.<br>User role can change alert status, add a note, take<br>snapshots manually, and restrict user access.                                                                                                    |
| Guest         | Can view Alerts and Forensics. Guest role cannot<br>change alert status, add a note, take snapshots<br>manually, or restrict user access.                                                                                                    |

#### Steps

- 1. Log into Workload Security
- 2. In the menu, click Admin > User Management

You will be forwarded to Cloud Insights's User Management page.

3. Select the desired role for each user.

While adding a new user, simply select the desired role (usually User or Guest).

More information on User accounts and roles can be found in the Cloud Insights User Role documentation.

# SVM Event Rate Checker (Agent Sizing Guide)

The Event Rate Checker is used to check the NFS/SMB combined event rate in the SVM

before installing an ONTAP SVM data collector, to see how many SVMs one Agent machine will be able to monitor. Use the Event Rate Checker as a sizing guide to help plan your security environment.

An Agent can support up to a maximum of 50 data collectors.

### **Requirements:**

- Cluster IP
- Cluster admin username and password

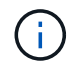

When running this script no ONTAP SVM Data Collector should be running for the SVM for which event rate is being determined.

Steps:

- 1. Install the Agent by following the instructions in CloudSecure.
- 2. Once the agent is installed, run the server\_data\_rate\_checker.sh script as a sudo user:

/opt/netapp/cloudsecure/agent/install/svm\_event\_rate\_checker.sh

- 3. This script requires sshpass to be installed in the linux machine. There are two ways to install it:
  - a. Run the following command:

linux prompt> yum install sshpass

b. If that does not work, then download *sshpass* to the linux machine from the web and run the following command:

linux\_prompt> rpm -i sshpass

- 4. Provide the correct values when prompted. See below for an example.
- 5. The script will take approximately 5 minutes to run.
- After the run is complete, the script will print the event rate from the SVM. You can check Event rate per SVM in the console output:

"Svm svm\_rate is generating 100 events/sec".

Each Ontap SVM Data Collector can be associated with a single SVM, which means each data collector will be able to receive the number of events which a single SVM generates.

Keep the following in mind:

A) Use this table as a general sizing guide. You can increase the number of cores and/or memory to increase

the number of data collectors supported, up to a maximum of 50 data collectors:

| Agent Machine Configuration | Number of SVM Data Collectors | Max event Rate which the Agent<br>Machine can handle |
|-----------------------------|-------------------------------|------------------------------------------------------|
| 4 core, 16GB                | 10 data collectors            | 20K events/sec                                       |
| 4 core, 32GB                | 20 data collectors            | 20K events/sec                                       |

B) To calculate your total events, add the Events generated for all SVMs for that agent.

C) If the script is not run during peak hours or if peak traffic is difficult to predict, then keep an event rate buffer of 30%.

B + C Should be less than A, otherwise the Agent machine will fail to monitor.

In other words, the number of data collectors which can be added to a single agent machine should comply to the formula below:

```
Sum of all Event rate of all Data Source Collectors + Buffer Event rate of 30% < 20000 events/second
```

See the Agent Requirements page for additional pre-requisites and requirements.

#### Example

Let us say we have three SVMS generating event rates of 100, 200, and 300 events per second, respectively.

We apply the formula:

```
(100+200+300) + [(100+200+300)*30\%] = 600+180 = 780events/sec
780 events/second is < 20000 events/second, so the 3 SVMs can be monitored
via one agent box.
```

Console output is available in the Agent machine in the file name *fpolicy\_stat\_<SVM Name>.log* in the present working directory.

The script may give erroneous results in the following cases:

- Incorrect credentials, IP, or SVM name are provided.
- An already-existing fpolicy with same name, sequence number, etc. will give error.
- The script is stopped abruptly while running.

An example script run is shown below:

```
[root@ci-cs-data agent]#
/opt/netapp/cloudsecure/agent/install/svm_event_rate_checker.sh
```

```
Enter the cluster ip: 10.192.139.166
Enter the username to SSH: admin
Enter the password:
Getting event rate for NFS and SMB events.
Available SVMs in the Cluster
------
QA_SVM
Stage_SVM
Qa-fas8020
Qa-fas8020-01
Qa-fas8020-02
audit_svm
svm_rate
vs_new
vs_new2
```

```
_____
Enter [1/5] SVM name to check (press enter to skip): svm rate
Enter [2/5] SVM name to check (press enter to skip): audit svm
Enter [3/5] SVM name to check (press enter to skip):
Enter [4/5] SVM name to check (press enter to skip):
Enter [5/5] SVM name to check (press enter to skip):
Running check for svm svm rate...
Running check for svm audit svm...
Waiting 5 minutes for stat collection
Stopping sample svm rate sample
Stopping sample audit svm sample
fpolicy stats of svm svm rate is saved in fpolicy stat svm rate.log
Svm svm rate is generating 100 SMB events/sec and 100 NFS events/sec
Overall svm svm rate is generating 200 events/sec
fpolicy stats of svm audit svm is saved in fpolicy stat audit svm.log
Svm audit svm is generating 200 SMB events/sec and 100 NFS events/sec
Overall svm audit svm is generating 300 events/sec
```

[root@ci-cs-data agent]#

### Troubleshooting

Question

Answer

| If I run this script on an SVM that is already configured<br>for Workload Security, does it just use the existing<br>fpolicy config on the SVM or does it setup a temporary<br>one and run the process? | The Event Rate Checker can run fine even for an SVM already configured for Workload Security. There should be no impact.                                                                                   |
|----------------------------------------------------------------------------------------------------|----------------------------------------------------------------------------------------------------|
| Can I increase the number of SVMs on which the script can be run?                                                                                                    | Yes. Simply edit the script and change the max number of SVMs from 5 to any desirable number.                                                                                                    |
| If I increase the number of SVMs, will it increase the time of running of the script?                                                                                                    | No. The script will run for a max of 5 minutes, even if the number of SVMs is increased.                                                                                                    |
| Can I increase the number of SVMs on which the script can be run?                                                                                                    | Yes. You need to edit the script and change the max<br>number of SVMs from 5 to any desirable number.                                                                                                    |
| If I increase the number of SVMs, will it increase the time of running of the script?                                                                                                    | No. The script will run for a max of 5mins, even if the number of SVMs are increased.                                                                                                    |
| What happens if I run the Event Rate Checker with an existing agent?                                                                                                    | Running the Event Rate Checker against an already-<br>existing agent may cause an increase in latency on<br>the SVM. This increase will be temporary in nature<br>while the Event rate Checker is running. |

#### **Copyright information**

Copyright © 2024 NetApp, Inc. All Rights Reserved. Printed in the U.S. No part of this document covered by copyright may be reproduced in any form or by any means—graphic, electronic, or mechanical, including photocopying, recording, taping, or storage in an electronic retrieval system—without prior written permission of the copyright owner.

Software derived from copyrighted NetApp material is subject to the following license and disclaimer:

THIS SOFTWARE IS PROVIDED BY NETAPP "AS IS" AND WITHOUT ANY EXPRESS OR IMPLIED WARRANTIES, INCLUDING, BUT NOT LIMITED TO, THE IMPLIED WARRANTIES OF MERCHANTABILITY AND FITNESS FOR A PARTICULAR PURPOSE, WHICH ARE HEREBY DISCLAIMED. IN NO EVENT SHALL NETAPP BE LIABLE FOR ANY DIRECT, INDIRECT, INCIDENTAL, SPECIAL, EXEMPLARY, OR CONSEQUENTIAL DAMAGES (INCLUDING, BUT NOT LIMITED TO, PROCUREMENT OF SUBSTITUTE GOODS OR SERVICES; LOSS OF USE, DATA, OR PROFITS; OR BUSINESS INTERRUPTION) HOWEVER CAUSED AND ON ANY THEORY OF LIABILITY, WHETHER IN CONTRACT, STRICT LIABILITY, OR TORT (INCLUDING NEGLIGENCE OR OTHERWISE) ARISING IN ANY WAY OUT OF THE USE OF THIS SOFTWARE, EVEN IF ADVISED OF THE POSSIBILITY OF SUCH DAMAGE.

NetApp reserves the right to change any products described herein at any time, and without notice. NetApp assumes no responsibility or liability arising from the use of products described herein, except as expressly agreed to in writing by NetApp. The use or purchase of this product does not convey a license under any patent rights, trademark rights, or any other intellectual property rights of NetApp.

The product described in this manual may be protected by one or more U.S. patents, foreign patents, or pending applications.

LIMITED RIGHTS LEGEND: Use, duplication, or disclosure by the government is subject to restrictions as set forth in subparagraph (b)(3) of the Rights in Technical Data -Noncommercial Items at DFARS 252.227-7013 (FEB 2014) and FAR 52.227-19 (DEC 2007).

Data contained herein pertains to a commercial product and/or commercial service (as defined in FAR 2.101) and is proprietary to NetApp, Inc. All NetApp technical data and computer software provided under this Agreement is commercial in nature and developed solely at private expense. The U.S. Government has a non-exclusive, non-transferrable, nonsublicensable, worldwide, limited irrevocable license to use the Data only in connection with and in support of the U.S. Government contract under which the Data was delivered. Except as provided herein, the Data may not be used, disclosed, reproduced, modified, performed, or displayed without the prior written approval of NetApp, Inc. United States Government license rights for the Department of Defense are limited to those rights identified in DFARS clause 252.227-7015(b) (FEB 2014).

#### **Trademark information**

NETAPP, the NETAPP logo, and the marks listed at http://www.netapp.com/TM are trademarks of NetApp, Inc. Other company and product names may be trademarks of their respective owners.